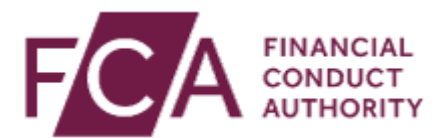

# **STS Notifications user guide**

This user guide explains the following processes:

- 1. Logging into Connect
- 2. The Principal User role
- 3. Submitting STS Notifications
- 4. Unregulated Firm Enrolment

## **1. Logging into Connect**

To access the Connect system, go to **fca.org.uk** and click on the **Connect** icon or type **https://connect.fca.org.uk/firms/aupo\_sitelogin** into the address bar

| FINANCIAL<br>CONDUCT<br>AUTHORITY                                                                                                    | Search Q                                                                                                    |
|----------------------------------------------------------------------------------------------------|----------------------------------------------------------------------------------------------------|
| About us Firms Markets                                                                                                    | Consumers <u>News</u> <u>Publications</u>                                                                                                   |
| Consumer credit and coronavirus                                                                                                    | Eirms<br>Coronavirus: information for firms<br>Published coronavirus guidance for firms<br>Insurance and coronavirus: expectations of firms |
| Further proposals to support consumers impacted by coronavirus<br>Find out more                                                                                                    | <u>Consumers</u>                                                                                                    |
| ••• IF                                                                                                    | Coronavirus: support for consumers<br><u>Avoid coronavirus scams</u><br><u>Warnings on unauthorised and clone firms</u>                     |
| Coronavirus (Covid-19)                                                                                                    |                                                                                                    |
| See our dedicated section on coronavirus with the latest inform                                                                                                    | ation for consumers and firms 💿                                                                                                    |
| Latest news                                                                                                    |                                                                                                    |
| Statement on certain FCA work in<br>light of coronavirus and changing<br>market conditions     Facing the future - challenges a<br>priorities for the FCA       Published: 13/11/2020     Published: 12/11/2020 | and Towards end of the transition period:<br>getting ready for a new environment Published: 12/11/2020                                      |
| ••••••                                                                                                    | Show all news >                                                                                                    |
| Financial<br>Services<br>Register                                                                                                    | dbook Annual fees:<br>online invoices Authorisation:<br>new to<br>regulation                                                                |

• On the Connect landing page, you will find helpful information and guidance before you log in

• Scroll down and click on Login to Connect

### **Existing Connect Users**

• Enter your email address and password, click on Login

| FC/ |                     | BANK OF ENGLAND<br>PRUDENTIAL REGULATION<br>AUTHORITY |  |
|-----|---------------------|-------------------------------------------------------|--|
|     | Login to Connect    |                                                       |  |
|     | Email               | Need Help?                                            |  |
|     | Password            | 9                                                     |  |
|     |                     | Login                                                 |  |
|     | Forgot Your Passwor | d?   Register to be a Connect User                    |  |
|     |                     |                                                       |  |

- **Agree** to the terms of usage
- You will be asked to enter 3 random numbers from your 6-digit passcode
- Enter these and click on Next

| 5 |  |  |
|---|--|--|
| J |  |  |
| 4 |  |  |
|   |  |  |
|   |  |  |

• You will enter the **Connect home page** 

| Connect                     |                          | <br>♪ Alerts |
|-----------------------------|--------------------------|--------------|
| 🕈 Home                      |                          |              |
| + Start an Application      | Latest Updates           |              |
| 🖽 Latest Updates            | Connect Latest Updates   | 20 Oct, 2020 |
| 🗴 Manage Users              | Connect Latest Updates 2 | 20 Oct, 2020 |
| T Pre-Application Meetings  |                          | See More     |
| Financial Services Register | My Applications          |              |
| E FCA Handbook              |                          |              |

#### **New Connect Users**

To register to use **Connect** you will either need an appropriate Control Function (CF) or Senior management function or the firm's Registration Key to access the Connect site.

You will need to identify a Principal User or Firm Administrator who will be the person in your firm responsible for managing the system.

The Principal User will then be able to set up new users, amend permissions, etc.

• Click on the link to **Register to be a Connect User** 

| FC/ |                       | ANK OF ENGLAND<br>RUDENTIAL REGULATION<br>AUTHORITY |
|-----|-----------------------|-----------------------------------------------------|
|     | Login to Connect      |                                                     |
|     | Email                 | Need Help?                                          |
|     | Password              | •                                                   |
|     |                       | Login                                               |
|     | Forgot Your Password? | Register to be a Connect User                       |
|     |                       |                                                     |
|     |                       |                                                     |

- Agree to the terms of usage
- You will be directed to a page where you will register for Connect
- Enter your details: name, surname, email address, phone number and the response to a security question, then select **Submit**
- You will receive an email from us follow the link to activate your account, then set up your Connect password and passcode
- Return to the **Login to Connect** page and log in using your details

## 2. The Principal User role

If your firm is enrolled with the FCA/PRA, a Principal User will already be assigned.

If your Firm is **NOT** enrolled with the FCA, follow the **Unregulated Firm Enrolment** process –you will be assigned the Principal User role by default.

You should refer to your Firm's Principal User in the first instance to obtain access to submit STS Notifications.

If you are unsure who your Firm's Principal User is, contact <u>firm.queries@fca.org.uk</u>.

Follow this process to assign the Principal User role to:

• an existing user, or

• a new user

### Assign the Principal User role to an existing user

From the Connect homepage:

• Click on Manage Users

|                          |                          | ر<br>Alerts  |  |
|--------------------------|--------------------------|--------------|--|
| 🕈 Home                   |                          |              |  |
| + Start an Application   | Latest Updates           |              |  |
| 📾 Latest Updates         | Connect Latest Updates   | 20 Oct, 2020 |  |
| 4 Managa Lisere          | Connect Latest Updates 2 | 20 Oct, 2020 |  |
| rianage users            |                          | See More     |  |
| Pre-Application Meetings |                          |              |  |
|                          |                          |              |  |

#### • Select Reassign Principal User

| Connect                  |                                         | <br>Alerts                               |
|--------------------------|-----------------------------------------|------------------------------------------|
| 🔒 Home                   |                                         |                                          |
| + Start an Application   | Manage Firm Users                       |                                          |
| 🖬 Latest Updates         | Select Firm:<br>Firm Name               | Filter by Firm Status: All Apply Filters |
| <u>와</u> Manage Users    | Principal User: Principal User          |                                          |
| Pre-Application Meetings | Create new user Reassign Principal User |                                          |

• Select the user from the list and **save** 

| Connect                     | FCA       |                            | INK OF ENGLAND<br>RUDENTIAL REGULATION |                       | Alerts            |
|-----------------------------|-----------|----------------------------|----------------------------------------|-----------------------|-------------------|
| 🔒 Home                      |           |                            | UTHORITY                               |                       |                   |
| + Start an Application      | Reassign  | Principal User             |                                        |                       |                   |
| 🖼 Latest Updates            | Current F | Principal User<br>Firm     | Firm Name                              |                       |                   |
| 🗴 Manage Users              |           | First Name                 | Principal                              |                       |                   |
| T Pre-Application Meetings  |           | Last Name<br>Email Address | User<br>Principal.user@email.co        | om                    |                   |
| Financial Services Register |           |                            |                                        | shuu 10 Å Ca          | arch is d seconds |
| FCA Handbook                |           |                            |                                        | Show IU + Sea         | irch in 4 records |
|                             | Select    | First Name                 | Last Name                              | Email Address         | Firm Status       |
|                             |           | User                       | One                                    | User. One@email.com   | Enabled           |
| [→ Logout                   |           | User                       | Тwo                                    | User. Two@email.com   | Enabled           |
|                             |           | User                       | Three                                  | User. Three@email.com | Enabled           |
|                             |           | User                       | Four                                   | User. Four@email.com  | Enabled           |
|                             |           |                            |                                        |                       | Prev 1 Next       |
|                             |           |                            | Car                                    | Save                  |                   |

• Confirm you wish to re-assign the Principal User role by clicking Yes

| ſ | Reassign Principal User                                                          |
|---|----------------------------------------------------------------------------------|
|   | You have selected to re-assign the Principal User role. Do you wish to continue? |
| - | 7 No Yes                                                                         |

# Assign the Principal User role to a new user

From the Connect homepage:

• Click on Manage Users

| Connect                    | TRANSITAL CONDUCT CONDUCT | Alerts       |  |
|----------------------------|---------------------------|--------------|--|
| A Home                     | Latest Updates            |              |  |
| Latest Updates             | Connect Latest Updates    | 20 Oct, 2020 |  |
| t Manage Users             | Connect Latest Updates 2  | 20 Oct, 2020 |  |
| 📅 Pre-Application Meetings |                           | See More     |  |
|                            |                           |              |  |

• Select Create new user

| Connect                  |                                               | <br>Alerts    |
|--------------------------|-----------------------------------------------|---------------|
| 🔒 Home                   |                                               | -             |
| + Start an Application   | Manage Firm Users                             |               |
| Latest Updates           | Select Firm: Filter by Firm Status: Firm Name | Apply Filters |
| 1 Manage Users           | Principal User: Principal User                |               |
| Pre-Application Meetings | Create new user Reassign Principal User       |               |

• Enter details of the new Principal User, including title, name, job title, email address and telephone number. Fields marked with an asterisk (\*) are mandatory.

| Connect                     |                    | PRUDENTIAL REGULATION                                               | Alerts                                         |
|-----------------------------|--------------------|---------------------------------------------------------------------|------------------------------------------------|
| 🔒 Home                      |                    | AUTHORITY                                                           | -                                              |
| L Chart an Application      | Manage Firm User   |                                                                     |                                                |
|                             |                    |                                                                     |                                                |
| 🖽 Latest Updates            | User Detail        |                                                                     | Described fields are marked with 8             |
| 4 Manage Users              | Firm               | Firm Name                                                           | keguireu nelus are markeu wich -               |
|                             | Title              | Select an Option                                                    |                                                |
| Pre-Application Meetings    | First Name         | *                                                                   |                                                |
| Financial Services Register |                    |                                                                     |                                                |
|                             | Last Name          |                                                                     |                                                |
| FCA Handbook                | Job Title          | •                                                                   |                                                |
|                             |                    |                                                                     |                                                |
|                             | Email Address      | Your email address will be your username. Please enter an individua | al address rather than a group or consolidated |
| [→ Logout                   | Confirm Email      | email address.                                                      |                                                |
|                             | Address            |                                                                     |                                                |
|                             |                    |                                                                     |                                                |
|                             | Phone Country Code | Select an Option 👻                                                  |                                                |
|                             | Telephone Number   | rne ok country code is 144                                          |                                                |
|                             | relephone Number   |                                                                     |                                                |

• Tick the **Firm Administrator** box to grant the new user access to the Manage Users link, where they can edit users' firm permissions and create new users for the firm

|                    |                                                                                                    | - |
|--------------------|----------------------------------------------------------------------------------------------------|---|
|                    | A firm administrator has access to the Manage Users<br>link where they can edit users' firm permissions and |   |
| Firm Permissions   | create new users for the firm                                                                               |   |
| Firm Administrator | ò                                                                                                    |   |

• Tick the **Enable Advanced User Management** box to allow application permissions to be specified per application type e.g. Securitisation Notification

• Then click Save

| Applications Permissions      | Advanced user managemen<br>permissions to be specified | t allows application<br>per application type. |           |
|-------------------------------|--------------------------------------------------------|-----------------------------------------------|-----------|
| Enable Advanced User Manageme | ent 🗌 🔍                                                |                                               |           |
| Application Type              | Data Entry                                             | Submitter                                     | Read Only |
| All                           |                                                        | <b>V</b>                                      |           |

# 3. Submitting STS Notifications

From the Connect homepage:

- Select Start an Application
- If you report for more than 1 firm, you will see your Firm Selection screen
- Select the firm you wish to submit STS Notifications on behalf of

| Connect                     |                                       | Alerts |
|-----------------------------|---------------------------------------|--------|
| 🔒 Home                      |                                       |        |
| + Start an Application      | Latest Updates                        |        |
| E Latest Updates            | Connect Latest Updates 20 Oct, 2020   |        |
| Anage Users                 | Connect Latest Updates 2 20 Oct, 2020 |        |
|                             | See More                              |        |
| Pre-Application Meetings    |                                       |        |
| Financial Services Register | My Applications                       |        |
| FCA Handbook                |                                       |        |

- Click on Firm Notifications
- Select STS Notification file upload form
- Then click on Start Application

| Connect                     |                                                                                                    | <br>Alerts |
|-----------------------------|----------------------------------------------------------------------------------------------------|------------|
| A Home                      |                                                                                                    |            |
| + Start an Application      | Start an application                                                                                                    |            |
| 🖬 Latest Updates            | Q Search here to start a new application or notification                                                                                                    |            |
| A Manage Users              |                                                                                                    |            |
| Pre-Application Meetings    | APPOINTED REPRESENTATIVES >                                                                                                    |            |
| Financial Services Register | APPROVED PERSONS > DIRECTORY PERSONS >                                                                                                    |            |
| FCA Handbook                | CANCEL YOUR FIRM AUTHORISATION OR REGISTRATION                                                                                                    |            |
|                             | BENCHMARKS >                                                                                                    |            |
| F→ Logout                   | E-MONEY (ELECTRONIC MONEY) FIRMS                                                                                                    |            |
|                             | FIRM NOTIFICATIONS V                                                                                                    |            |
|                             | STS Notification file upload form                                                                                                    |            |
|                             | If you are associated with a firm enrolled within the FCA's Connect system and need to submit Simple Transparent Standardised (STS) notifications to the FCA under the Securitisation Regulation, then use this form to submit the STS notifications to the FCA.                                                 |            |
|                             | STS Notification file upload form Submission of your STS notification files through this process will not be reviewed and will be published as submitted. You will receive emails to confirm whether your submission has been successful or did not comply to the prescribed format. Start Application Show less |            |

- For the following steps, you will need the Submitter Details and the STS notification templates
- For guidance on how to complete the templates, go to the <u>securitisation</u> page on our website
- When you have completed the Applicant Details, uploaded the files and agreed the Declaration, click on **Submit Application**

| Connect                     |                                        | GULATION            | <br>↓ Alerts       |
|-----------------------------|----------------------------------------|---------------------|--------------------|
| 🕈 Home                      |                                        |                     |                    |
| + Start an Application      | Securitisation Notification - STS Noti | fication            |                    |
| 🖬 Latest Updates            |                                        |                     |                    |
| 🛃 Manage Users              |                                        |                     |                    |
| Te-Application Meetings     | Application Reference 000123<br>Number | 45 Last Modified By | Submitter          |
| Financial Services Register | FORM                                   | STATUS              |                    |
| FCA Handbook                | Applicant Details                      | O Not Started       | Start              |
|                             | File Upload                            | O Not Started       | Start              |
| Fb. Locat                   | Declaration                            | Not Started         | Start              |
| La rodont                   |                                        |                     | Submit Application |
|                             |                                        |                     |                    |

• You will receive an email acknowledging your submission and a follow-up email confirming the submission was successful or unsuccessful (detailing the issue)

## 4. Unregulated Firm Enrolment

This application is for originators and sponsors, as defined under the UK Securitisation Regulation, to enrol with the FCA for purposes of submitting to the FCA any STS notifications pursuant to Article 27 of the UK Securitisation Regulation.

The form asks for details of the firm seeking to enrol and for details on individuals at the firm that will submit STS notifications on behalf of the firm.

We would expect the enrolment form to be submitted by an individual who is a Director registered at Companies House or who holds a comparable senior role at that firm. If the form is not sent by such a submitter, your enrolment may be delayed.

As part of the enrolment process, you will need to check first whether the firm is already enrolled with the FCA. After doing a firm search, and once you have confirmed that the firm is not already enrolled with the FCA, this application will be allowed to progress. Please ensure you have the Legal Entity Identifier (LEI) of the firm to complete the enrolment step.

From the Connect homepage:

• Select Start an Application

| Connect                     |                                       | Alerts |
|-----------------------------|---------------------------------------|--------|
| 🔒 Home                      |                                       |        |
| + Start an Application      | Latest Updates                        |        |
| 🖬 Latest Updates            | Connect Latest Updates 20 Oct, 2020   |        |
| 🌒 Managa Lisers             | Connect Latest Updates 2 20 Oct, 2020 |        |
|                             | See More                              |        |
| T Pre-Application Meetings  |                                       |        |
| Financial Services Register | My Applications                       |        |
| FCA Handbook                |                                       |        |

• Scroll down to Authorise or Register a new Firm

| Connect                     |                                                                                                    |              |
|-----------------------------|----------------------------------------------------------------------------------------------------|--------------|
| A Home                      |                                                                                                    |              |
| + Start an Application      | Start an application                                                                                                    |              |
| 🖬 Latest Updates            | ${\mathbb Q}$ . Search here to start a new application or notification                                                             |              |
| 🔮 Manage Users              |                                                                                                    |              |
| Pre-Application Meetings    | APPOINTED REPRESENTATIVES                                                                                                    | >            |
|                             | APPROVED PERSONS                                                                                                    | >            |
| Financial Services Register | DIRECTORY PERSONS                                                                                                    | >            |
| FCA Handbook                | CANCEL YOUR FIRM AUTHORISATION OR REGISTRATION                                                                                     | >            |
|                             | BENCHMARKS                                                                                                    | >            |
| F→ Logout                   | E-MONEY (ELECTRONIC MONEY) FIRMS                                                                                                   | >            |
|                             | FIRM NOTIFICATIONS                                                                                                    | >            |
|                             | PASSPORTING                                                                                                    | >            |
|                             | PAYMENT SERVICES FIRMS                                                                                                    | >            |
|                             | UPDATE OR ATTEST TO YOUR FIRM DETAILS                                                                                              | >            |
|                             | VARY YOUR PERMISSION (VOP)                                                                                                    | >            |
|                             | These are the applications that do not require selection of a firm. You can use the below applications to authorise a new FCA etc. | firm, notify |
|                             | AIFMD                                                                                                    | >            |
|                             | AUTHORISE OR REGISTER A NEW FIRM                                                                                                   | >            |
|                             | BENCHMARKS                                                                                                    | >            |
|                             | CHANGE IN CONTROL                                                                                                    | >            |
|                             | COMMODITIES LIMIT EXEMPTION                                                                                                    | >            |
|                             | FUND OR FUND MANAGERS (INCLUDING NATIONAL PRIVATE PLACEMENT REGIME)                                                                | >            |
|                             | NOTIFICATIONS                                                                                                    | >            |
|                             | SENSITIVE BUSINESS NAMES                                                                                                    | >            |
|                             | TEMPORARY PERMISSIONS (EU WITHDRAWAL)                                                                                              | >            |
|                             | WAIVERS MODIFICATIONS AND CRR PERMISSIONS                                                                                          | >            |

- Select Enrolment for Firm that is not authorised (Securitisation)
- Then click on **Start Application**

| New Authorisation                                                                                                    |                                                                                                    |
|----------------------------------------------------------------------------------------------------|----------------------------------------------------------------------------------------------------|
| Create and submit FSMA New Authorisation (including Consumer Credit activities, Claims Manageme<br>Administration applications), Registered Account Information Service Provider (RAISP), Small Payme<br>Authorised Electronic Money Institution (AEMI), Small Electronic Money Institution (SEMI), Authorise<br>(API)and Money Laundering New Registration                                                                                                    | nt & Benchmark<br>nt Institution (SPI),<br>d Payment Institution                                                                                                    |
|                                                                                                    | Show more                                                                                                    |
| Client Assets Audit Firm Registration                                                                                                    |                                                                                                    |
| Create and submit a Client Assets Audit Firm Registration application.                                                                                                    |                                                                                                    |
|                                                                                                    | Show more                                                                                                    |
| Non-regulated Firm Enrolment                                                                                                    |                                                                                                    |
| If you are a firm that is not regulated by FCA but needs to submit notifications to FCA for European Regulation (EMIR), then use this application to enrol the firm with FCA. If you have already enrolled registration, there is no need to enrol again.                                                                                                    | Market Infrastructure<br>through CASS Audit Firm                                                                                                    |
|                                                                                                    |                                                                                                    |
|                                                                                                    | Show more                                                                                                    |
| Enrolment for Firm that is not authorised (Securitisation)                                                                                                    | Show more                                                                                                    |
| <b>Enrolment for Firm that is not authorised (Securitisation)</b><br>If you are a firm that is not authorised by the FCA or the PRA but needs to submit Simple Transparen<br>notifications to the FCA under the Securitisation Regulation, then use this application to enrol your fir<br>already enrolled through European Market Infrastructure Regulation (EMIR) or CASS Audit Firm enrol<br>enrol again.                                                                                                    | Show more<br>nt Standardised (STS)<br>rm with the FCA. If you ha<br>lment, there is no need to                                                                                 |
| Enrolment for Firm that is not authorised (Securitisation)<br>If you are a firm that is not authorised by the FCA or the PRA but needs to submit Simple Transparen<br>notifications to the FCA under the Securitisation Regulation, then use this application to enrol your fi<br>already enrolled through European Market Infrastructure Regulation (EMIR) or CASS Audit Firm enrol<br>enrol again.<br>Enrolment for Firm that is not authorised (Securitisation)                                                                                                    | Show more<br>nt Standardised (STS)<br>rm with the FCA. If you ha<br>lment, there is no need to                                                                                 |
| Enrolment for Firm that is not authorised (Securitisation) If you are a firm that is not authorised by the FCA or the PRA but needs to submit Simple Transparen notifications to the FCA under the Securitisation Regulation, then use this application to enrol your fit already enrolled through European Market Infrastructure Regulation (EMIR) or CASS Audit Firm enro enrol again. Enrolment for Firm that is not authorised (Securitisation) Submission of your firm's details through this process will be reviewed and you will receive em various stages through this process. Completion of the enrolment process will allow you to sub behalf of your firm  | Show more<br>nt Standardised (STS)<br>rm with the FCA. If you ha<br>lment, there is no need to<br>ails to confirm progress at<br>mit STS notifications on                      |
| Enrolment for Firm that is not authorised (Securitisation) If you are a firm that is not authorised by the FCA or the PRA but needs to submit Simple Transparen notifications to the FCA under the Securitisation Regulation, then use this application to enrol your fit already enrolled through European Market Infrastructure Regulation (EMIR) or CASS Audit Firm enro enrol again. Enrolment for Firm that is not authorised (Securitisation) Submission of your firm's details through this process will be reviewed and you will receive em various stages through this process. Completion of the enrolment process will allow you to sub behalf of your firm. | Show more<br>nt Standardised (STS)<br>rm with the FCA. If you ha<br>lment, there is no need to<br>ails to confirm progress at<br>mit STS notifications on<br>Start Application |

You will need the following details to complete the next steps:

- applicant details
- firm details (firm name and address registered on Companies House, type of firm eg LLP, Ltd company, sole trader)
- Legal Entity Identifier (LEI) and Companies House Registration Number (if applicable)
- When you've completed the Firm Search and Firm Details, Applicant Details and agreed the Declaration, click on **Submit Application**

| Connect                     |                                          |                            | Alerts   |
|-----------------------------|------------------------------------------|----------------------------|----------|
| 🔒 Home                      |                                          |                            |          |
| + Start an Application      | Firm Enrolment                           |                            |          |
| 🖬 Latest Updates            |                                          | ~ 0                        | hecklist |
| 🗜 Manage Users              |                                          |                            |          |
| Pre-Application Meetings    | Application Reference 00012345<br>Number | Last Modified By Submitter |          |
| Financial Services Register | FORM                                     | STATUS                     |          |
| FCA Handbook                | Firm Search and Firm Details             | O Not Started Start        |          |
|                             | Applicant Details                        | O Not Started Start        |          |
|                             | Declaration                              | O Not Started Start        |          |
| [+ Logout                   |                                          | Submit Applic              | ation    |
|                             |                                          |                            |          |

- You will receive an email acknowledging your application and a follow-up email confirming successful or unsuccessful enrolment (detailing the issue, eg additional information required)
- Once your firm is enrolled, follow the process to **submit STS Notifications**